## アプリケーションのバージョンアップ方法

## アプリケーションの更新が出来ない場合は下記の手順でアプリケーションを更新してください。

Info 2 2 アプリ検索 コレンダーや予定一覧た 表示されます まずは、ここから予定を 登録してみましょう

ホーム画面で「メニュー」ボタンを押して 「インストール済みアプリ」を表示してください。

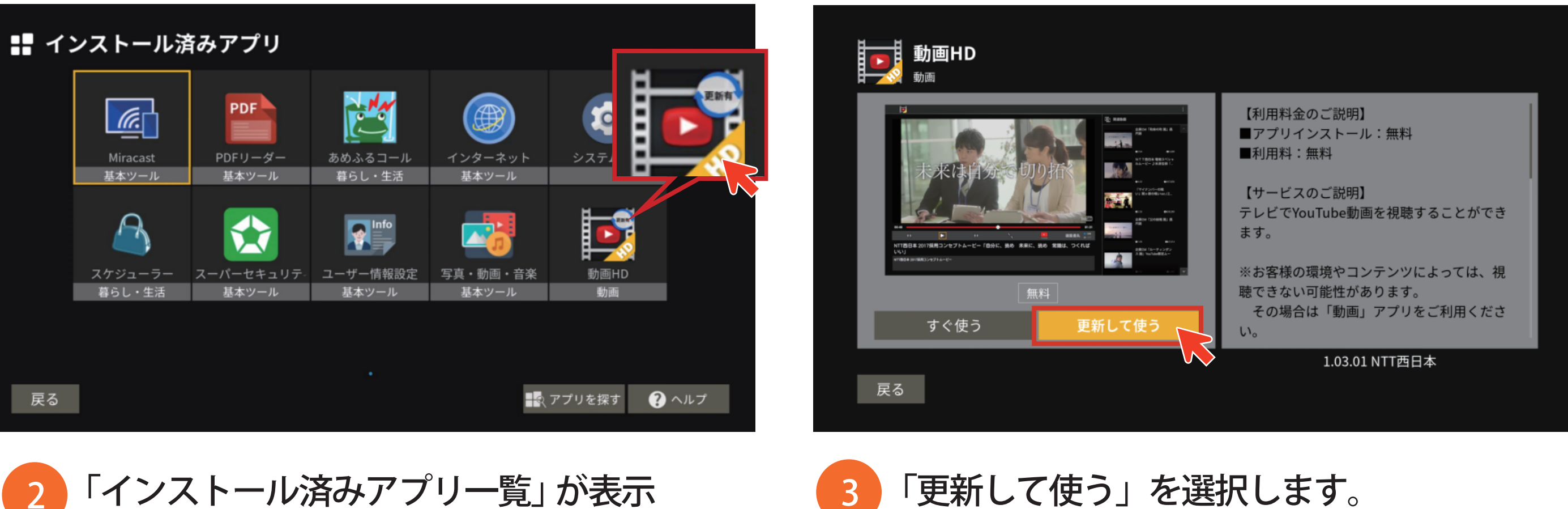

「インストール済みアプリー覧」が表示 2 されるので更新マークですのついている アプリにフォーカスを合わせて 決定ボタンを"長押し"してください。

以上の操作でバージョンアップが可能となります。